## Padres: Acceso a las Calificaciones de los Estudiantes

## Portal del Infinite Campus

Rockdale County Public Schools

Puede monitorear las calificaciones actualizadas de su estudiante en cualquier momento a través del Portal para los Padres. Lea atentamente las instrucciones a continuación para más información.

- Inicie sesión en su cuenta del Portal para Padres en rockdaleschools.org/infinitecampus
- Si se tiene más de un estudiante en su cuenta del Portal para Padres, seleccione un estudiante mediante la lista desplegable situada en la parte superior de la pantalla.
- Haga clic en el enlace "Grades" /" Calificaciones "en el menú de la izquierda.
- Vera las calificaciones de su estudiante enumeradas aquí.

**IMPORTANTE:** las calificaciones resaltadas en **AMARILLO** son los promedios actuales. Estos cambiaran a medida que el promedio de su estudiante cambie. Las calificaciones resaltadas en **VERDE** son las calificaciones al momento de mandar las boletas de progreso. Estas calificaciones no cambiaran.

• Haga Clic en el nombre de una clase para ver detalles sobre las tareas individuales y las calificaciones que componen el promedio.

Nota: Para ver las boletas archivadas de calificaciones / informes, también puede hacer clic en el enlace "Informes" / "Reports" en el menú de la izquierda.

Esto les dará acceso a informes de calificaciones fáciles de imprimir en un formato de PDF (se requiere Adobe Reader.)

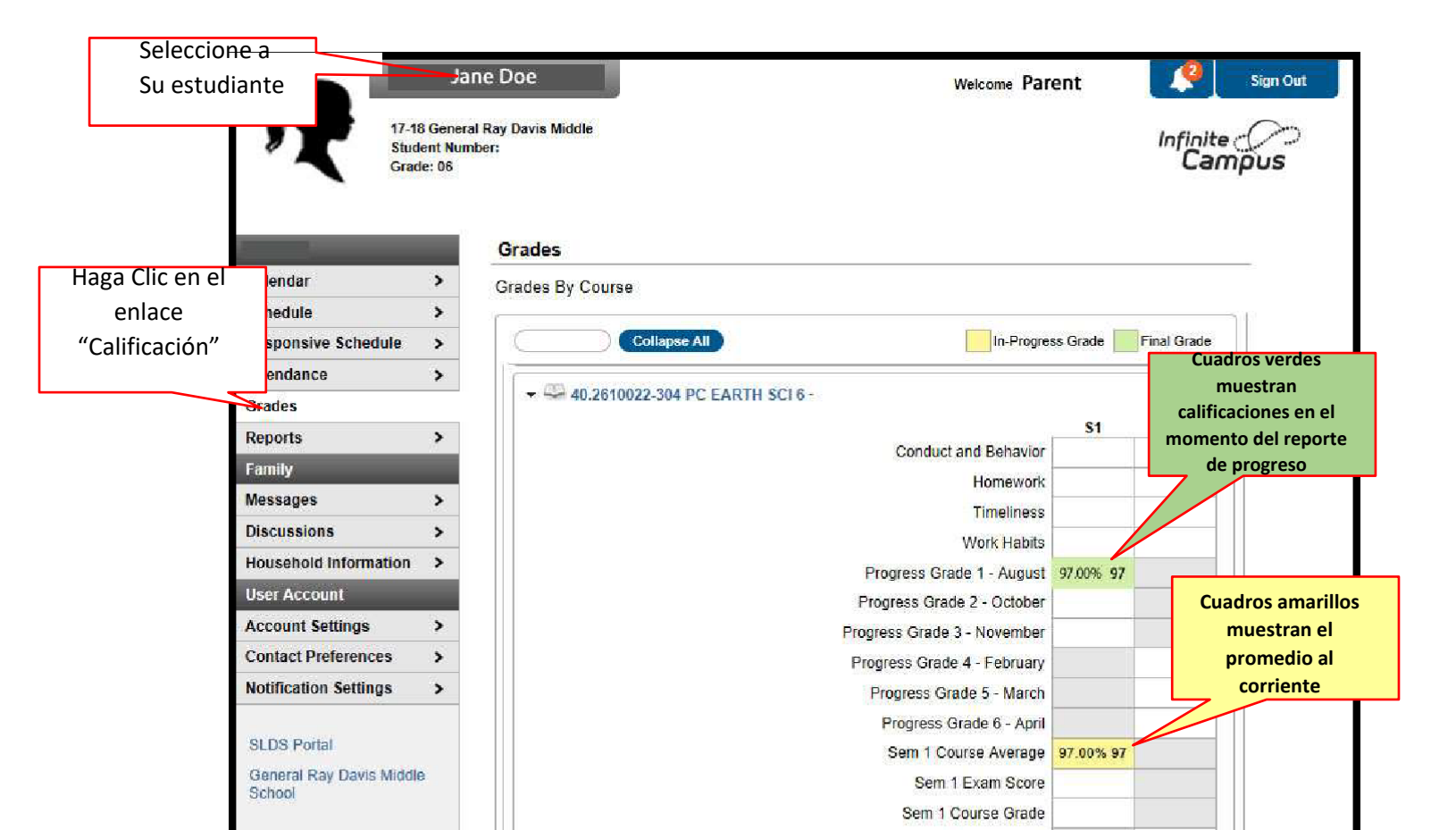